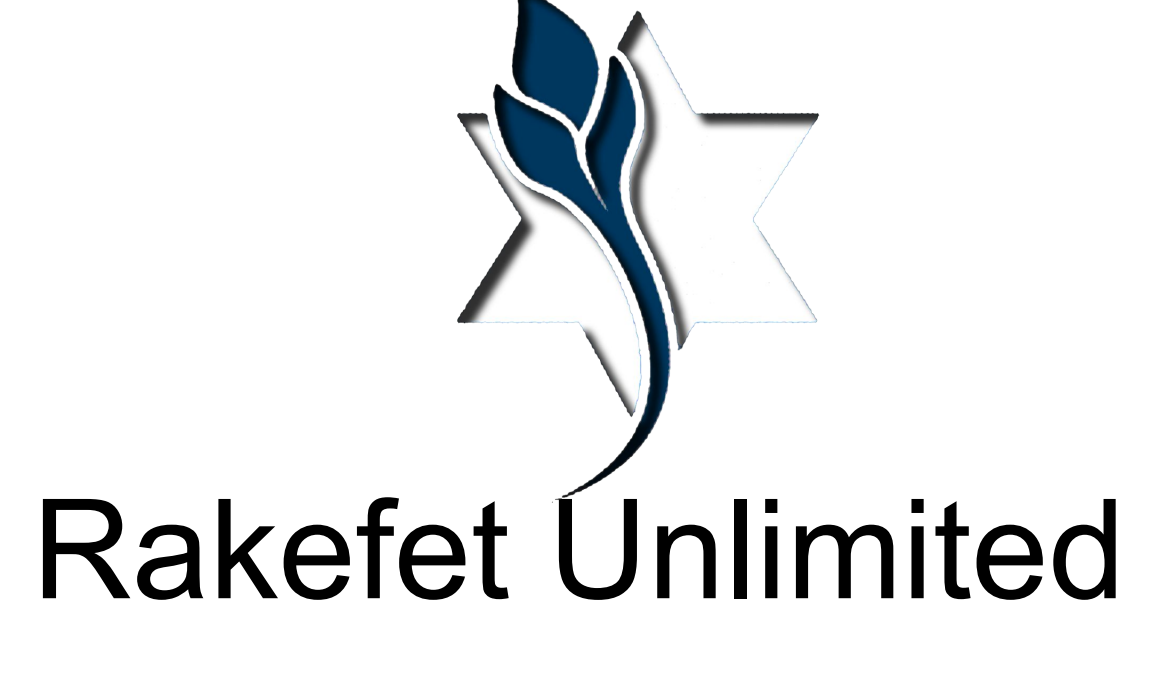

RakefetOnline-Hybrid

# Upon logging in you will see your unique Dashboard

| 🚯 Dashboard Transactions Make Payments 🚔 Reports-             | 1 My User Account -                                             |                                                                     |                                  |                                                                                  |                                                                  |                                                                 |                                                                                           |
|---------------------------------------------------------------|-----------------------------------------------------------------|---------------------------------------------------------------------|----------------------------------|----------------------------------------------------------------------------------|------------------------------------------------------------------|-----------------------------------------------------------------|-------------------------------------------------------------------------------------------|
| O Welcome Buster Bridge (member) Into **RakefetOnline DEMO 20 | 121                                                             |                                                                     |                                  |                                                                                  |                                                                  |                                                                 |                                                                                           |
| Gregorian Date<br>Mar 5, 2021                                 |                                                                 | 21 Adar                                                             | rish Date<br>5781                | 1                                                                                | day                                                              | Gregorian date                                                  | Jewish date                                                                               |
| () Friday                                                     | 🛈 כ״א בָּאַרָר תשפ״א                                            | O Perashat Ki Tisa                                                  |                                  |                                                                                  |                                                                  | After sunset                                                    |                                                                                           |
| Total Baiance<br>1510                                         | •                                                               | Number Of h                                                         | Aembers<br>3                     | 0                                                                                | Yahrzeits<br>2                                                   | <b>T</b>                                                        | Number Of Children<br>1                                                                   |
| C Latest Transaction Date 03/04/2021                          | ③ Get More Info                                                 |                                                                     | () Get                           | More Info ③ Make a donation                                                      |                                                                  | Get More Info                                                   |                                                                                           |
| Payments Donations Charges                                    | RakefetOnline Demo                                              |                                                                     |                                  |                                                                                  |                                                                  |                                                                 | Print Week Month Agenda                                                                   |
| 1000                                                          | Sun<br>Shushan Purim<br>Spm Klezmer Band Practice - Cancelled   | 28 Mon<br>29 11:30em Virtual Lunch with the Rabbi<br>Du             | r 1<br>7pm Virtual Hebrew Classe | 2<br>s / Adult Level 1 10am Food Pantry Drop Off                                 | Thu<br>3                                                         | Fri<br>5:35pm Candle lighting<br>7:35pm Services - Moved Online | Sat<br>6<br>(Shabbos Parah<br>5:43pm Havdalah (30 min)                                    |
| 800                                                           | opm Klezmer Band Practice - Cancelled                           | 7<br>Du 11:30am Virtual Lunch with the Rabbi                        | 8<br>7pm Virtual Hebrew Classe   | s / Adult Level 1 10am Food Pantry Drop Off<br>7pm Board Meeting                 | 10                                                               | 11<br>5:46pm Candle lighting<br>7:36pm Services - Moved Online  | 12 13<br>Shabbos HaChodesh<br>Shabbos Meverchim Chodesh Nisan<br>C:SSpm Havdalah (50 min) |
| 400                                                           | Rosh Chodesh Nisan<br>Spin Klezmer Band Practice - Cancelled    | 14<br>11:30am Virtual Lunch with the Rabbi<br>Du                    | 15<br>7pm Virtual Hebrew Classe  | 18<br>s / Adult Level 1 team Food Pantry Drop Off                                | 17<br>Lunch at Cafe Lewis - 4580 f                               | 18<br>Hot Ave, press<br>7:30pm Services - Moved Online          | 19 20<br>atospm Havdelah (50 min)                                                         |
| 7 1 1 1 1 1 1 1 1 1 1 1 1                                     | opm Kleamer Band Practice - Cancelled                           | 21<br>Du 11:30am Virtual Lunch with the Rabbi                       | 22<br>7pm Virtual Hebrew Classe  | 23<br>s / Adult Level 1 10em Food Pantry Drop Off<br>12pm Brown bag lunch with P | 24<br>Ta'anis Becharos<br>5:37am Fast begins<br>7:47pm Fast ends | 25<br>5:88pm Candle lighting<br>7:38pm Services - Moved Online  | 26 27<br>Erev Pesach<br>Shabbos HaGadol<br>Bo7pm Candle lighting                          |
|                                                               |                                                                 | 28                                                                  | 29                               | 30                                                                               | 31                                                               | Apr 1                                                           | 2 3                                                                                       |
| Total Transactions                                            | Pesach I                                                        | Pesach II                                                           | Pesach III (CH"M)                | Pesach IV (CH"M)                                                                 | Pesach V (CH"M)                                                  | Pesach VI (CH"M)                                                | Pesach VII                                                                                |
| ☑ 2021 Transactions Only.                                     | spm Klezmer Band Practice - Cancelled<br>8:08pm Candle lighting | Du 11:30am Virtual Lunch with the Rabbi<br>8:08pm Havdalah (50 min) | 7pm Virtual Hebrew Classe        | s / Adult Level 1 toam Food Pantry Drop Off                                      |                                                                  | 7:84pm Candle lighting<br>7:30pm Services - Moved Online        | 8:13pm Candle lighting                                                                    |
| Charts                                                        | Events shown in time zone: Pacific Time - Lo                    | s Angeles                                                           |                                  |                                                                                  |                                                                  |                                                                 | + Google Calendar                                                                         |

## On the top of your **Dashboard** you will see the English and Jewish date and an English / Jewish date translator

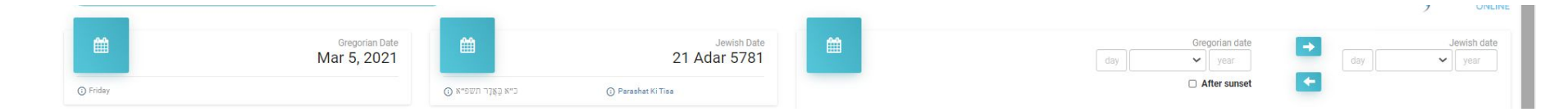

## On the second line of your **Dashboard** you will see your outstanding balance, a count of how many people in your family, how many Yahrzeits and how many children

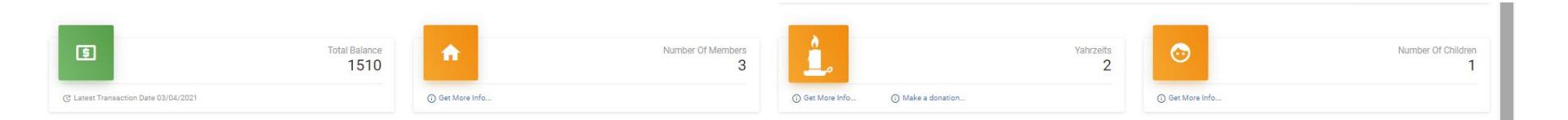

# On the lower left of your **Dashboard** is a financial widget that gives a summary overview of your transaction history for the year.

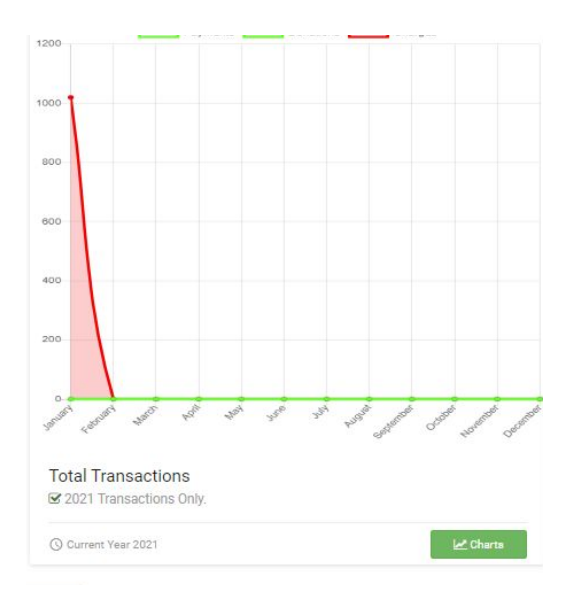

If you click on the Charts button, you view each category summarized for the year.

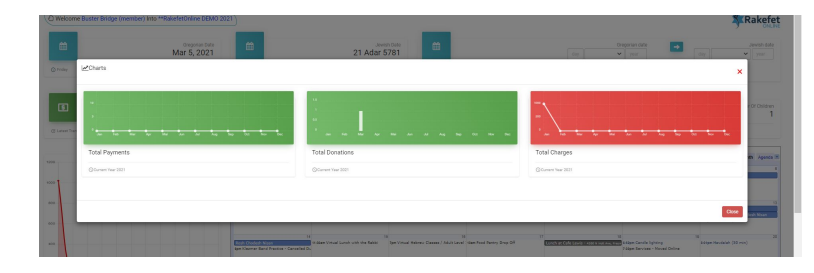

# On the lower center of the **Dashboard** is your synagogue's integrated Google calendar

| Sun                                           | Mon                                                           | Tue                                  | Wed                                 | Thu                                  | Fri                                                      | Sat                                                                       |
|-----------------------------------------------|---------------------------------------------------------------|--------------------------------------|-------------------------------------|--------------------------------------|----------------------------------------------------------|---------------------------------------------------------------------------|
|                                               | 18 Mar 1                                                      | 2                                    | 2 3                                 | 4                                    | 5                                                        |                                                                           |
| ushan Purim<br>Klezmer Band Practice -        | 11:30am Virtual Lunch with the<br>C:                          | 17pm Virtual Hebrew Classes / A      | A 10am Food Pantry Drop Off         |                                      | 5:39pm Candle lighting<br>7:30pm Services - Moved Online | Shabbos Parah<br>6:49pm Havdalah (50 min)                                 |
|                                               | 7 8                                                           | 9                                    | 10                                  | 11                                   | 12                                                       |                                                                           |
| Kiezmer Band Practice -                       | C. 11:30am Virtuai Lunch With the                             | /pm Virtual Hebrew Classes / A       | 7pm Board Meeting                   |                                      | 5:46pm Candle lighting<br>7:30pm Services - Moved Online | Shabbos HaChodesh<br>Shabbos Mevorchim Chodes<br>6:55pm Havdalah (50 min) |
| sh Chodesh Nisan                              | 4 15<br>11:30am Virtual Lunch with the                        | 16<br>7pm Virtual Hebrew Classes / A | 3 17<br>A 10am Food Pantry Drop Off | 18<br>Lunch at Cafe Lewis - 4580 м н | 19<br>6:52pm Candle lighting                             | 8:01pm Havdalah (50 min)                                                  |
| Klezmer Band Practice -                       | Ci                                                            |                                      |                                     |                                      | 7:30pm Services - Moved Online                           |                                                                           |
| 2                                             | 1 22                                                          | 23                                   | 3 24                                | 25                                   | 26                                                       |                                                                           |
| Klezmer Band Practice -                       | C: 11:30am Virtual Lunch with the                             | 7pm Virtual Hebrew Classes / A       | A 10am Food Pantry Drop Off         | Ta'anis Bechoros                     | 6:58pm Candle lighting                                   | Erev Pesach                                                               |
|                                               |                                                               |                                      | 12pm Brown bag lunch with Ral       | t 5:37am Fast begins                 | 7:30pm Services - Moved Online                           | Shabbos HaGadol                                                           |
|                                               |                                                               |                                      |                                     | 7:47pm Fast ends                     |                                                          | 8:07pm Candle lighting                                                    |
| 1                                             | 29                                                            | 30                                   | 31                                  | Apr 1                                | 2                                                        |                                                                           |
| ach I                                         | Pesach II                                                     | Pesach III (CH"M)                    | Pesach IV (CH''M)                   | Pesach V (CH"M)                      | Pesach VI (CH''M)                                        | Pesach VII                                                                |
| Klezmer Band Practice -<br>pm Candle lighting | C: 11:30am Virtual Lunch with the<br>8:09pm Havdalah (50 min) | 7pm Virtual Hebrew Classes / A       | A 10am Food Pantry Drop Off         |                                      | 7:04pm Candle lighting<br>7:30pm Services - Moved Online | 8:13pm Candle lighting                                                    |

If you click on an upcoming event, the calendar will allow you to see more details like addresses or Zoom info and the ability to add it to your own calendar The size of your **Dashboard** can be controlled in your browsers size settings.

RakefetOnline is a responsive design, so it can be used and viewed clearly on a computer, iPad, and SmartPhone.

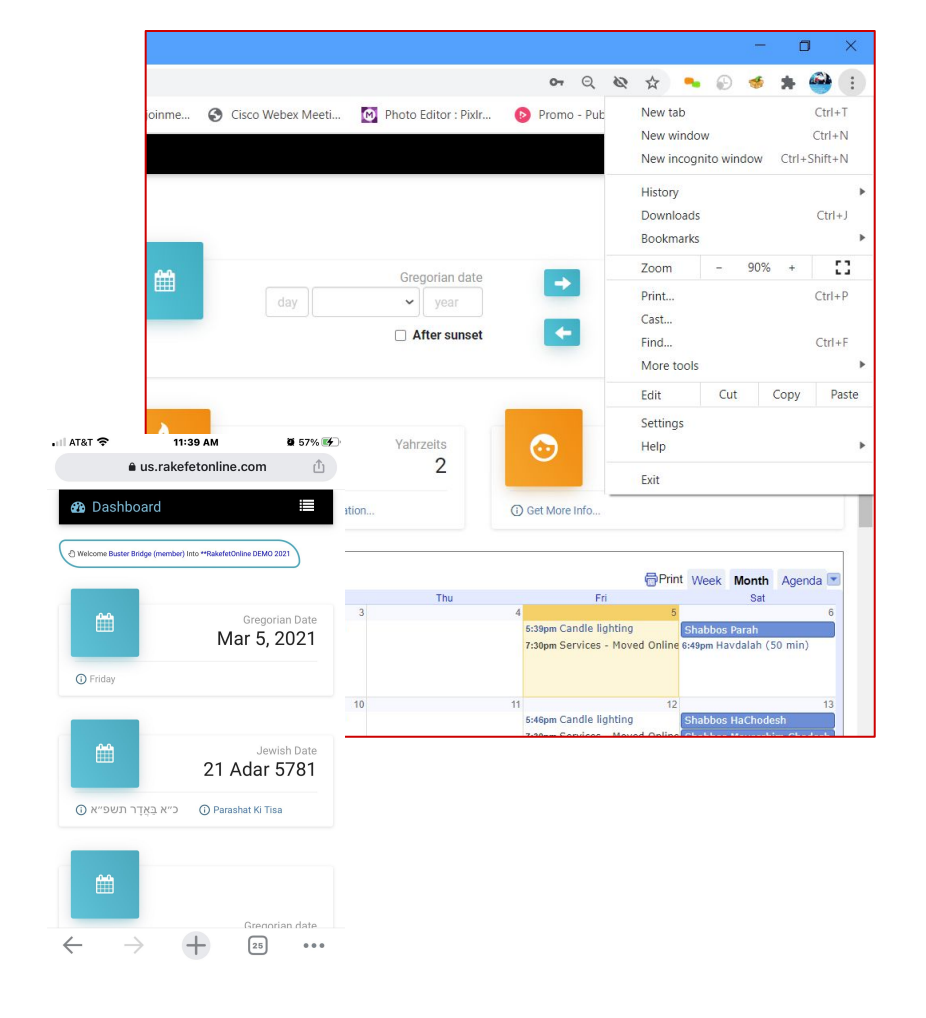

In the menus you can navigate the software to see your transaction history, make payments, run reports, view your family and Yahrzeit information, and more. The first menu tab after the **Dashboard** is **Transactions**.

The **Transaction History** page allows you to view and search for your Payments, Donations, Credits and Charges / Pledges. You can select a date range, a transaction type filter, and click Run Report to get results.

On the lower right, there is a **Pay** button. The **Pay** button shows you how much your total outstanding balance due is. You can click it to make a payment or donation, or click on the above menu **Make Payments**.

| 🚯 Dashboard                                                                                                    | Transactions Make Payments                                                                                                    | 🚊 Reports <del>-</del>                                                                            | ▲ My User Account -                                                                            |                                           |
|----------------------------------------------------------------------------------------------------|----------------------------------------------------------------------------------------------------|---------------------------------------------------------------------------------------------------|------------------------------------------------------------------------------------------------|-------------------------------------------|
| 🕑 Welcome Bu                                                                                                    | uster Bridge (member) Into **Rake                                                                                                    | fetOnline DEMO 2021                                                                               | )                                                                                              |                                           |
| Transa                                                                                                    | ction History                                                                                                    |                                                                                                   |                                                                                                | ) Chaire                                  |
| TAII Transactions                                                                                                    | <b>T</b> Payment <b>T</b> Donation <b>T</b> Other C                                                                                                    | redit 🔻 Work Credit                                                                               | ▼ Charge                                                                                       |                                           |
| Search                                                                                                    | Account Description and Family Name                                                                                                    |                                                                                                   |                                                                                                |                                           |
| From Date                                                                                                    | 03/01/2020 🗂 To Date                                                                                                    | 02/28/2021                                                                                        | Quick Date Select Select one ~                                                                 |                                           |
|                                                                                                    |                                                                                                    |                                                                                                   | ⊗ Clear Filter     ► Run Report                                                                |                                           |
|                                                                                                    |                                                                                                    |                                                                                                   |                                                                                                |                                           |
| Export Filtered Re                                                                                                    | ecords To CSV - Export All Records To C                                                                                                    | sv                                                                                                |                                                                                                |                                           |
| ▲Export Filtered Re                                                                                                    | ecords To CSV ZExport All Records To C                                                                                                    | csv                                                                                               |                                                                                                |                                           |
| Export Filtered Re                                                                                                    | ecords To CSV ZExport All Records To C                                                                                                    | SV                                                                                                | e IJAmount                                                                                     | 💳 Total Balances Due                      |
| ZExport Filtered Re<br>IFTransaction Date<br>01/01/2021                                                                                                    | ecords To CSV Export All Records To C<br>If Account Description<br>Membership Dues 2021                                                                                                    | LitTransaction Typ<br>Charge                                                                      | е ЦАллония<br>1,020.00                                                                         | Total Balances Due                        |
| Export Filtered Re<br>IFTransaction Date<br>01/01/2021<br>11/08/2020                                                                                                    | ecords To CSV ZExport All Records To C<br>HAccount Description<br>Membership Dues 2021<br>Building Fund                                                                                                    | ItTransaction Typ<br>Charge<br>Payment                                                            | e II <sub>Amount</sub><br>1,020.00<br>10.00 cr                                                 | ► Total Balances Due<br>1,510.00          |
| Export Filtered R<br>IFTransaction Date<br>01/01/2021<br>11/08/2020<br>11/08/2020                                                                                                    | ecords To CSV ZExport All Records To C<br>If Account Description<br>Membership Dues 2021<br>Building Fund<br>Credit Card Fee                                                                               | Transaction Typ<br>Charge<br>Payment<br>Payment                                                   | e IIAmount<br>1.020.00<br>10.00 cr<br>0.36 cr                                                  | ► Total Balances Due<br>1,510.00          |
| Export Filtered Re<br>IFTransaction Date<br>01/01/2021<br>11/08/2020<br>11/08/2020<br>11/08/2020                                                                                                    | ecords To CSV ZExport All Records To C<br>If Account Description<br>Membership Dues 2021<br>Building Fund<br>Credit Card Fee<br>Allyah Donation                                                            | tTransaction Typ<br>Charge Payment Payment Donation                                               | e IIAmount<br>1,020.00<br>10.00.cr<br>0.35.cr<br>2.00.cr                                       | ■ Total Balances Due<br>1,510.00          |
| ▲Export Filtered Re     U1/01/2021     U1/08/2020     U1/08/2020     U1/08/2020     U1/08/2020     U1/08/2020                                                                                                    | ecords To CSV ZExport All Records To C<br>If Account Description<br>Membership Dues 2021<br>Building Fund<br>Credit Card Fee<br>Allyah Donation<br>Credit Card Fee                                         | ItTransaction Typ<br>Charge<br>Payment<br>Peyment<br>Donation<br>Charge                           | e IIAmount<br>1,020.00<br>10.00 cr<br>2.00 cr<br>0.36                                          | ■ Total Balances Due<br>1,510.00 Pay      |
| ▲Export Filtered Re           IF Transaction         Date           01/01/2021         1           11/08/2020         1           11/08/2020         1           11/08/2020         1           10/02/2020         1 | ecords To CSV ZExport All Records To CS<br>If Account Description<br>Membership Dues 2021<br>Building Fund<br>Credit Card Fee<br>Credit Card Fee<br>Credit Card Fee                                        | It Transaction Typ<br>Charge<br>Payment<br>Payment<br>Donation<br>Charge<br>Payment               | e IIAmount<br>1,020.00<br>10.08 cr<br>2.00 cr<br>0.36<br>0.03 cr                               | = Total Balances Due<br>1,510.00<br>₽ Pay |
| ▲Export Filtered Re           IFTransaction         Date           01/01/2021         1           11/08/2020         1           11/08/2020         1           11/08/2020         1           10/23/2020         1  | ecords To CSV Zepput All Records To CS<br>If Account Description<br>Membership Dues 2021<br>Building Fund<br>Credit Card Fee<br>Alyah Donation<br>Credit Card Fee<br>Credit Card Fee<br>General Donations  | Il Transaction Typ<br>Charge Typ<br>Payment Payment Donation<br>Charge Payment Donation           | e IIAmount<br>1,020.00<br>10.00 cr<br>2.00 cr<br>0.36<br>0.03 cr<br>1.00 cr                    | . ■ Total Balances Duc<br>1,510.00<br>Pay |
| Esport Filtered R<br>IF Transaction Date<br>01/01/2020 1<br>11/08/2020 1<br>11/08/2020 1<br>10/02/2020 1<br>10/23/2020 1<br>10/23/2020 1                                                                             | ecords To CSV Zepput All Records To CS<br>If Account Description<br>Membership Dues 2021<br>Building Fund<br>Credit Card Fee<br>Credit Card Fee<br>Credit Card Fee<br>General Donations<br>Credit Card Fee | Il Transaction Typ<br>Charge Payment C<br>Payment C<br>Donation C<br>Charge Payment C<br>Charge C | e IIAmount<br>1,020.00<br>10.00 cr<br>0.36 cr<br>0.36 cr<br>0.36<br>0.03 cr<br>1.00 cr<br>0.03 | = Total Balances Due<br>1,510.00<br>₽ Pay |

The next menu is Make Payments.

In the **Make Payments** page you can pay your outstanding charges / pledges in the blue boxes and make additional donations in the green boxes.

After you enter the values you want to pay, on the lower right side of the screen, the software will calculate your total.

Some synagogues may add a Convenience Fee. This fee may be calculated into your total as well.

Next, to process your payment click the payment button for the synagogue's credit card processing. It will be either be a PayPal button, or a PayQuiq credit card / ACH form with a Pay button.

When your payment is complete, you will receive a receipt by email.

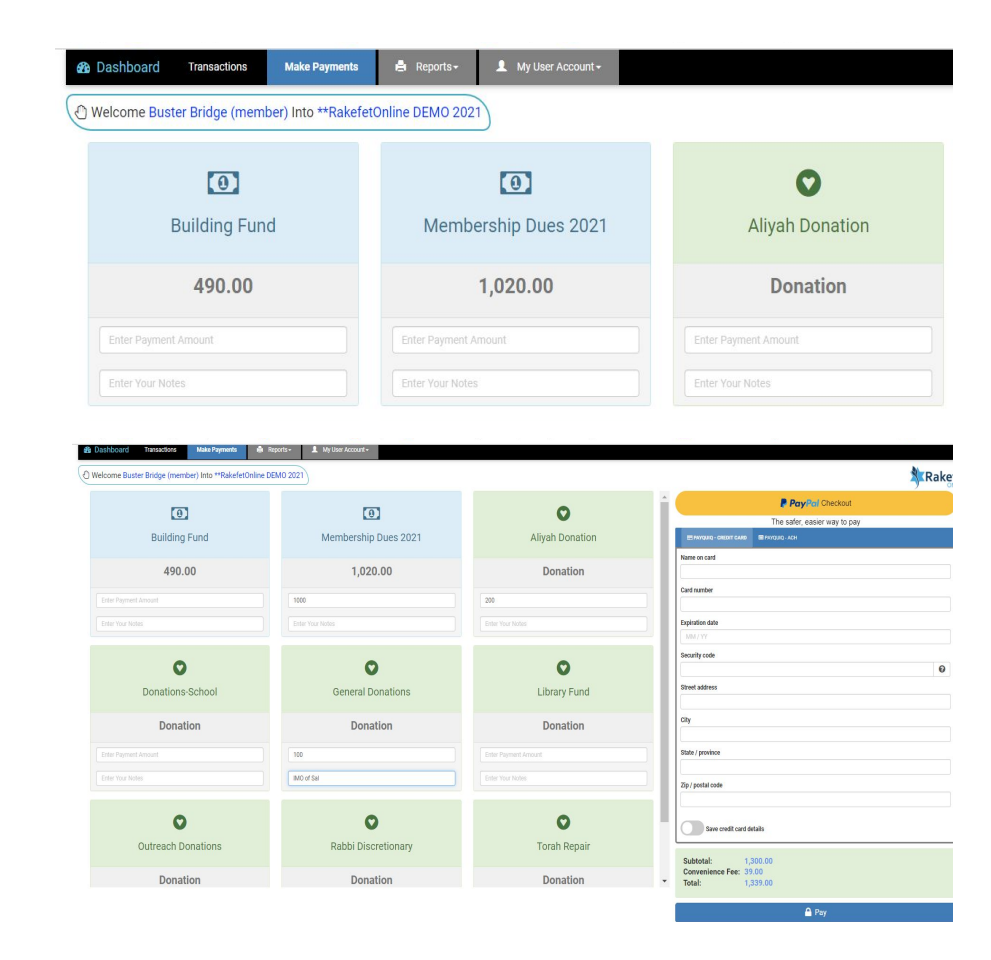

The next menu is **Reports**.

In the **Report** page, you can choose to run a **Statement** or a **Donor Receipt**.

When running a **Statement**, you can select to view/ print the report by date, summary, subtotalled or subtotalled with post dated pledges (show remaining balances).

When running a **Donor Receipt**, you can select the date range you need and print / view or save the report.

| T Du Data T Dubtataliad                                                                                                    | Show Demoising Dates                                                                                                    |                                                                                                    |                                                                   |                                                           |          |
|----------------------------------------------------------------------------------------------------|----------------------------------------------------------------------------------------------------|----------------------------------------------------------------------------------------------------|-------------------------------------------------------------------|-----------------------------------------------------------|----------|
| Penet Ontional                                                                                                    | T Show Remaining Balan                                                                                                    | Ce                                                                                                    |                                                                   |                                                           |          |
| From Date:                                                                                                    | 04/01/2021                                                                                                    |                                                                                                    |                                                                   |                                                           |          |
| To Date:                                                                                                    | 04/30/2021                                                                                                    |                                                                                                    |                                                                   |                                                           |          |
|                                                                                                    | 04/30/2021                                                                                                    |                                                                                                    |                                                                   |                                                           |          |
| 🖶 Run Report                                                                                                    |                                                                                                    |                                                                                                    |                                                                   |                                                           |          |
|                                                                                                    |                                                                                                    |                                                                                                    |                                                                   |                                                           |          |
|                                                                                                    |                                                                                                    |                                                                                                    |                                                                   |                                                           |          |
|                                                                                                    |                                                                                                    |                                                                                                    |                                                                   |                                                           |          |
|                                                                                                    |                                                                                                    |                                                                                                    |                                                                   |                                                           |          |
|                                                                                                    |                                                                                                    |                                                                                                    |                                                                   |                                                           |          |
| **RakefetOnline DEMO 2021<br>1574 N Vaeedes Avenue                                                                                                    |                                                                                                    | Rakefet                                                                                                    | Print                                                             | 1 sheet of p                                              | pap      |
| **RakefetOnline DEMO 2021<br>1574 N Vagedes Avenue<br>Fresno, CA 93728<br>855.725.7874                                                                                                    |                                                                                                    |                                                                                                    | Print                                                             | 1 sheet of p                                              | pap      |
| **RakefeOnline DEMO 2021<br>1574 N Vagedes Avenue<br>Freno, CA 93728<br>855.725.7874                                                                                                    | Statement as of 04/30/2021                                                                                                    | Rakefet                                                                                                    | Print                                                             | 1 sheet of p                                              | pap      |
| **RakefetOnine DEMO 2021<br>1574 N Nagedes Avenue<br>Fronno, CA 93728<br>855.725.7874<br>Mr. & Mrs. Buster Brown                                                                                                    | Statement as of 04/30/2021                                                                                                    | Rakefet                                                                                                    | Print<br>Destination<br>Pages                                     | 1 sheet of ;                                              | pap      |
| **RakefetOnline DEMO 3021<br>1574 N layobea Avenue<br>Frenso, CA 93728<br>855.725.7874 Mr. & Mrs. Buster Brown<br>700 N Van Ness Avenue, S<br>Frenso CA 93728                                                                                                    | Statement as of 04/30/2021<br>une 242                                                                                                    | Rakefet                                                                                                    | Print<br>Destination<br>Pages                                     | 1 sheet of p                                              | par      |
| <ul> <li>**RadeStohime DEMO 3021<br/>1514 Nigoleo Avenue<br/>755 Nigoleo Avenue<br/>765 Nigoleo Avenue<br/>765 Nigoleo Avenue<br/>700 Nigoleo Avenue<br/>700 Nigoleo A</li></ul> | Statement as of 04/30/2021<br>site 242                                                                                                    | Rakefet                                                                                                    | Print<br>Destination<br>Pages<br>Layout                           | 1 sheet of p<br>Microsoft Print to PDF<br>All<br>Portrait | par<br>, |
| **Raderfordine DEMO 2021<br>1378 N Upselv Arume<br>1553 2525 2725 2787<br>Mor. & Mor. Bandra Boner, S<br>2020 N Van Neue, Arume, S<br>700 N Van Neue, Arume, S<br>Freese CA 99728                                                                                                    | Statement as of 9430/2021<br>site 242                                                                                                    | Rakefet                                                                                                    | Print<br>Destination<br>Pages<br>Layout<br>Color                  | 1 sheet of p                                              | par      |
| ***Raderfordine DEMO 2021<br>1378 N Vogele Arume<br>1553 725.787 M. & Mon. Bindro Bone,<br>2021 N Van Neon Arume, 5<br>700 N Van Neon Arume, 5<br>Freeno CA 93728 Accumut<br>Membership Date, 2021                                                                                                    | Statement as of 9430/2021<br>site 242<br>Beginning Charges Codin<br>Adda 0.00 0.00                                                                                                    | Rakefet                                                                                                    | Print<br>Destination<br>Pages<br>Layout<br>Color                  | 1 sheet of p                                              | par      |
| **Radorfordine DEMO 2021<br>1/37 N Voyek-entrine<br>1/35 N Voyek-entrine<br>1/35 S 225 377<br>M K & Mon Brandr Bonne<br>2021 N Van Neus Arenne, 5<br>700 N Van Neus Arenne, 5<br>700 N Van Ne                                                                                                    | Statement as of 943092821           whe 242           Becisting         Charges         Codilis           100200         0.00         0.00           490.00         0.00         0.00                              | Balance         Desition           1,020,00         0,00           490,00         0,00           1,516,36         0,00 | Print<br>Destination<br>Pages<br>Layout<br>Color<br>More settings | 1 sheet of p                                              | par      |
| ***Raderfordine DEMO 2021<br>1/37 N Vogele Arome<br>in S52 725/7874 Mr. & Mrs. Bindro Brown,<br>2021 N Van Neus, Arome, 5<br>70 N Van Neus, Arome, 5<br>70 N Van Neus, 5<br>70 N Van Neus, 5<br>70 N Van Neus, 5                                                                                                    | Statement as of 943092821           site 242           Beginating<br>0.000         Charges<br>0.000         Crostin<br>0.000           1.02300         0.00         0.00           .0000         0.00         0.00 | Balance         Banations           1,0000         0,00           1,518,86         0,00                                | Print<br>Destination<br>Pages<br>Layout<br>Color<br>More settings | 1 sheet of p                                              | par      |

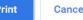

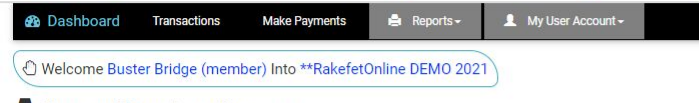

#### Donor Receipts Report

**Report Options:** 

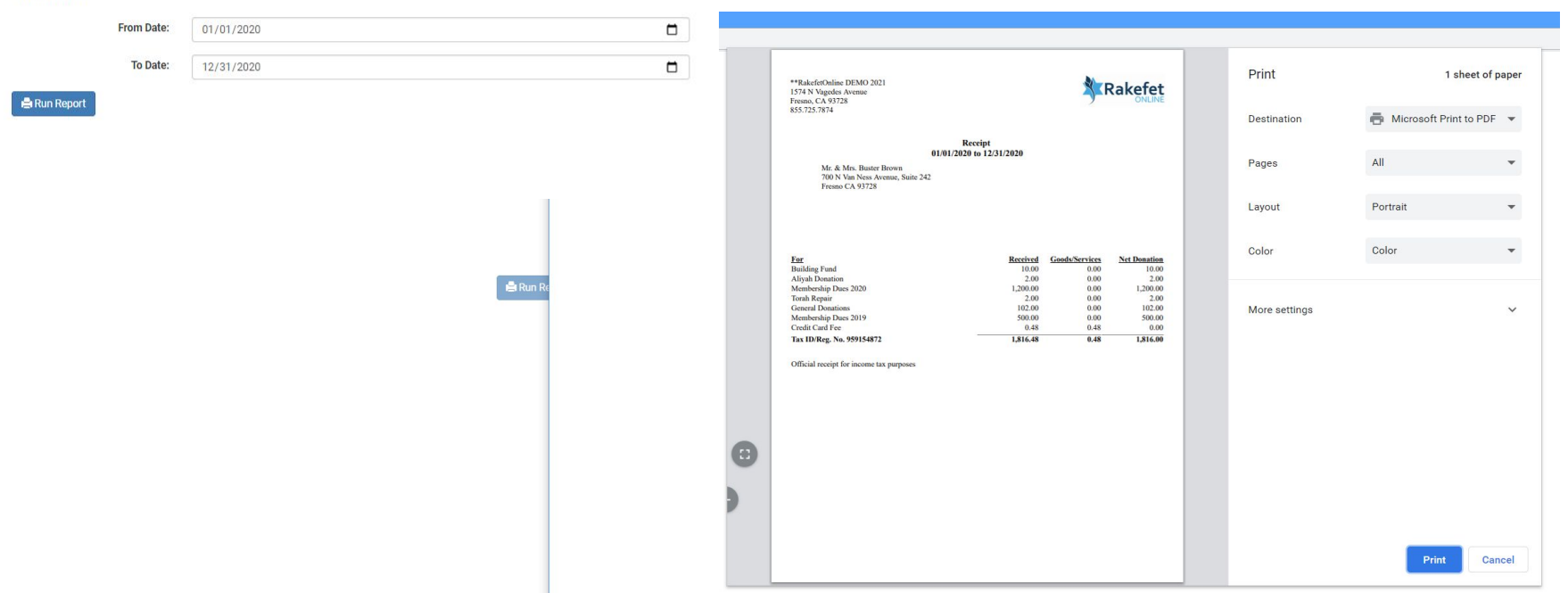

Reports can be viewed, printed and saved as a PDF through your browser.

On the last menu **My User Account** you will see three submenus: **Profile**, **Change My Password** and **Logout**.

On the **Profile** page you can view your family details. See your names, address, emails, and Yahrzeits your synagogue has on file. This information is private and secure for only you to view as a member. If you are idle for 15 minutes using the software, you will be logged out.

On the **Change My Password** page you can change your password (if you forgot your password, use the **Forgot Password** option on the opening login or Sign In on your synagogue's website or the RakefetOnline website www.rakefetonline.com).

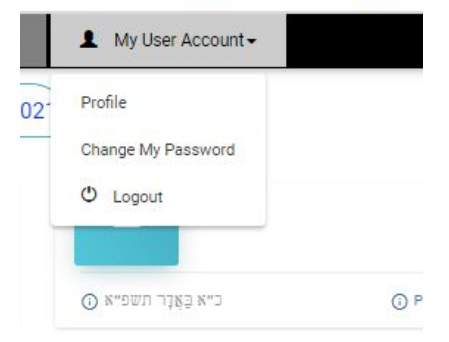

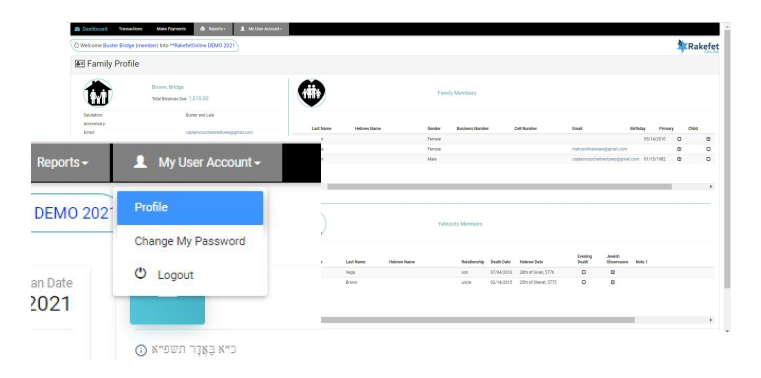

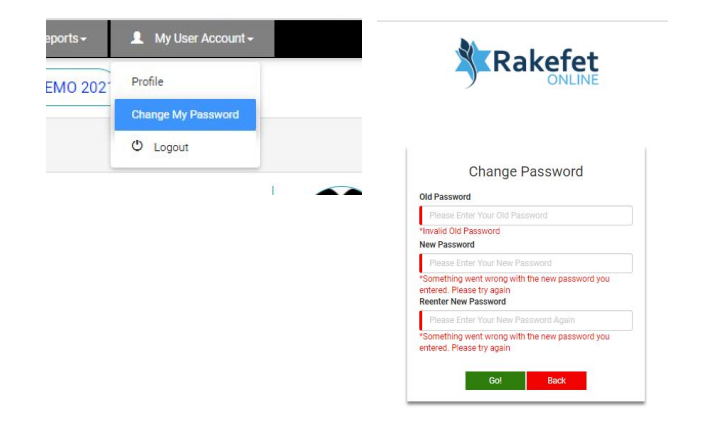

After your initial login email, you should be able to log into RakefetOnline again from your synagogue's website.

If you cannot find the login on your synagogue's website, you can always go to <u>www.rakefetonline.com</u> and click the Sign In. Then select your country and Login.

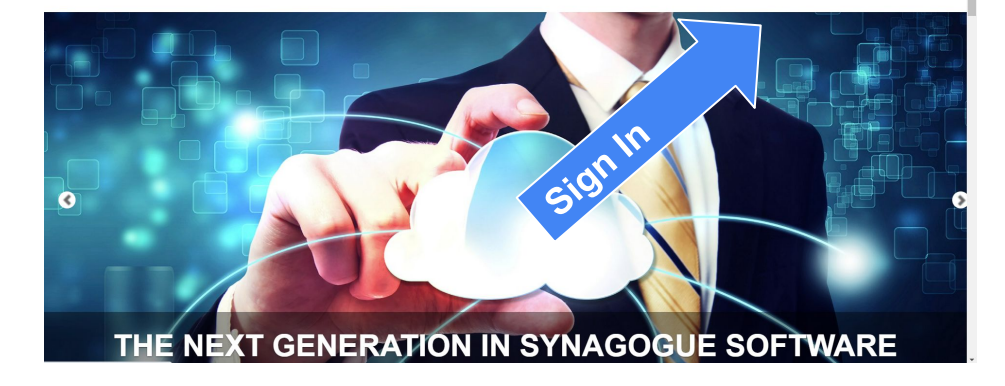

ABOUT

PRICING

CONTACT US

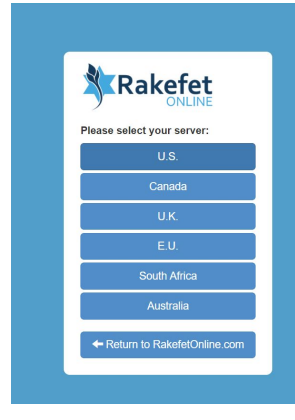

Rakefet

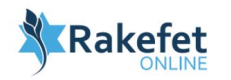

| Login                             |                 |
|-----------------------------------|-----------------|
| Email                             |                 |
| Enter a Valid Email               |                 |
| *Valid email required<br>Password |                 |
| Enter a Password                  |                 |
| *Valid password required          |                 |
| First Time Login                  | Forgot Password |
| Login                             |                 |

If you forgot your password, you can come to the Sign In screen and click Forgot Password.

RakefetOnline will send you an email with a temporary password. Follow the instructions in the email to create a new password.

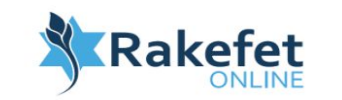

| Fo                | rgot F     | assword      |  |
|-------------------|------------|--------------|--|
| mail              |            |              |  |
| Please enter yo   | ur email   |              |  |
| Please enter your | correct er | nail address |  |
|                   | 0-1        | Deals        |  |
|                   | GO!        | Back         |  |

## Welcome to RakefetOnline

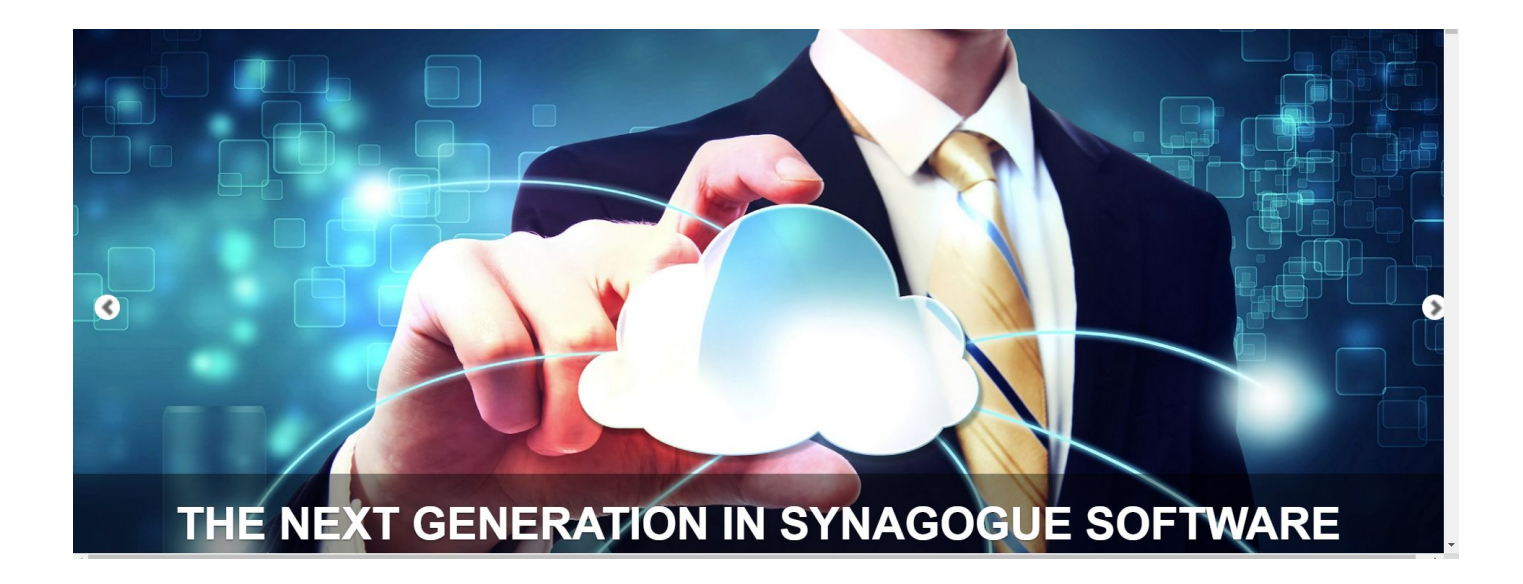